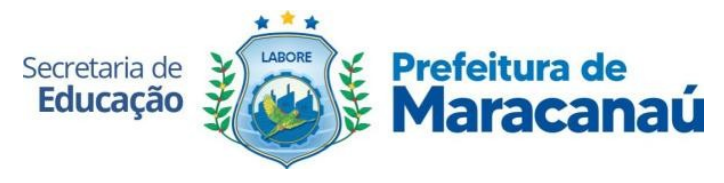

# INTRODUÇÃO

Este tutorial apresenta o passo a passo para a realização da Pré-Matrícula Online de estudantes novatos na rede, na plataforma do Sistema de Gestão Escolar (SGE) da Secretaria de Educação de Maracanaú, disponível em: <u>https://sge.maracanau.ce.gov.br/administrativo/pre-matricula-online</u>.

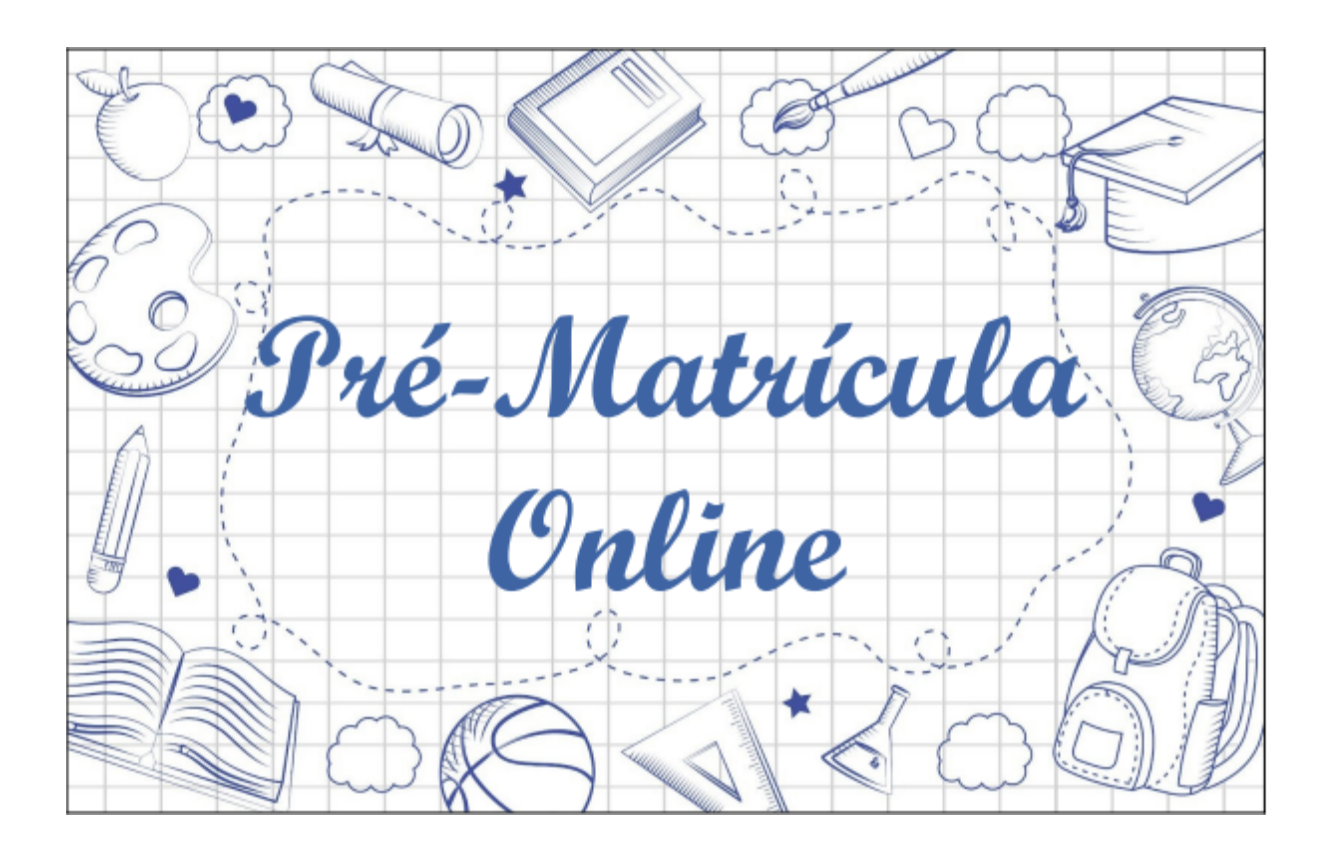

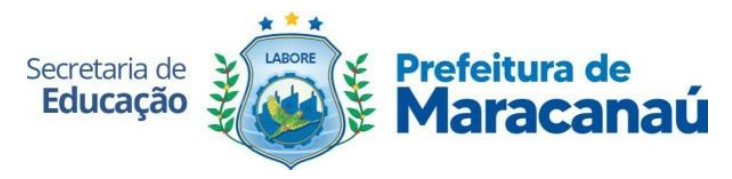

1. Acesse o site para a Pré-Matrícula Online através do link: <u>https://sge.maracanau.ce.gov.br/administrativo/pre-matricula-online</u>.

Em tela será exibido as informações do período de pré-matrícula disponível, com data e hora de início e fim.

Logo abaixo, o Edital com todas as informações sobre o processo.

| ← → ♂ (  https://sge.maracanau.ce.gov.br/administration | vo/pre-matricula-online                                                                                                    | •                                   | L 🛛 🕲 : |
|---------------------------------------------------------|----------------------------------------------------------------------------------------------------|-------------------------------------|---------|
| Secretaria de<br>Educação                               | eitura de<br>racanaú                                                                                                    |                                     |         |
|                                                         | CADASTRO DE PRÉ-MATRÍCULAS                                                                                                    | ACESSAR AMBIENTE DE PRÉ-MATRÍCULA   |         |
|                                                         | X Não há período de Pré-Matrícula aberto no momento Período mais próximo: PRÉ-MATRÍCULA ONLINE 2024     Data de Inicia: 11/12/2023 09:00     Data de Encerramento: 31/12/2023 00:00     Inscrever-se € | CPF:<br>Senha:<br>Ajuda @ Entrar +9 |         |
|                                                         | INFORMAÇÕES DO PERÍODO PRÉ-MATRÍCULA ONLINE 2024                                                                                                    |                                     |         |
| AS IND                                                  | Visualia                                                                                                    | ar Edital                           | S AND   |
|                                                         |                                                                                                    |                                     | MARIN   |

Clique em Inscrever-se para iniciar sua pré-matrícula.

2. Será exibido um quadro informativo sobre o processo de pré-matrícula, a análise das inscrições pelas escolas e os dados de acesso do pai e/ou responsável ao sistema.

É necessário clicar no botão de "Li e concordo com os Termos" para dar sequência ao processo.

| ☐ Pré-Matrícula Online                                                                                                    | €+ Sair |
|----------------------------------------------------------------------------------------------------|---------|
| Cadastro de Pré-Matrícula(s)                                                                                                    |         |
| Totos e campos marcados em vermembo são OBRIGATÓRIOS.  Dal  - Bernolo, a pri-matricula ordina. Acual e estudante, que fais possi institúcia ativa na rede pública pode solicitar uma vega Bernolo, a pri-matricula ativamisma priva na social existina com pos de estilos a rede pública pode solicitar uma vega Constante de la matricula ativamisma en acordan partes na social existina en a survedivina. Con socia de estilos e vega disponibil O estudante de las matriculas ativamismas en competenza en as una condicida. Con socia de estilos e vega disponibil O estudante de las distantes para es econoperativamismos de las una pri-monção. De CP do responsável e Sentes: 123.4677 Tota esti mitorina de apúblicada este encompetantem do las una pri-monção. De CP do responsável e Sentes: 123.4677 Tota esti mitorina de apúblicada estila estinare escondenza de con condição de estilos e vega disponsável e Sentes: 123.4677 Tota esti mitorina de apúblicada estila estinare escondenza de condição de estilos e vega disponibilitad. |         |
| Termos: Ao ativar essa caiza de seleção vode contirma que leu e concorda com as informações citadas acima, e que sujeita se a elas.                                                                                                    |         |

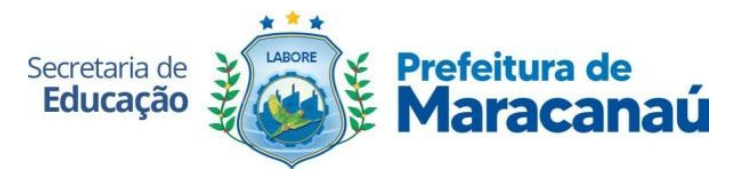

Observação Geral: Todos os itens obrigatórios deverão ser preenchidos [\*].

3. O primeiro passo de preenchimento é a **Identificação do Responsável** pelo(a) estudante.

É através desses dados que o responsável acessará o Sistema para o acompanhamento da pré-matrícula realizada e também que a escola entrará em contato com a família se necessário.

|   | CPF: *               |
|---|----------------------|
|   | Ex: 12345678910      |
|   |                      |
|   |                      |
|   |                      |
|   |                      |
|   | Local de Trabalho: • |
| - | Ex: Maracanaú        |
|   |                      |
|   |                      |
|   |                      |
|   |                      |
|   | •                    |

4. Depois será necessário informar o Endereço onde reside o(a) estudante.

| ENDEREÇO               |                   |      |          |            |          |
|------------------------|-------------------|------|----------|------------|----------|
| Endereço: 🗰            | Bairro: #         |      |          |            |          |
| Ex: Rua 99             | Escolha um bairro |      |          |            | -        |
| Complemento:           |                   | S/N: | N°: #    | UF:        |          |
| Ex: Bloco, Apartamento |                   |      | Ex: 9999 | Ceará - CE | <b>•</b> |

5. A seguir o responsável informará quantas **Pré-Matrículas** ele deseja realizar.

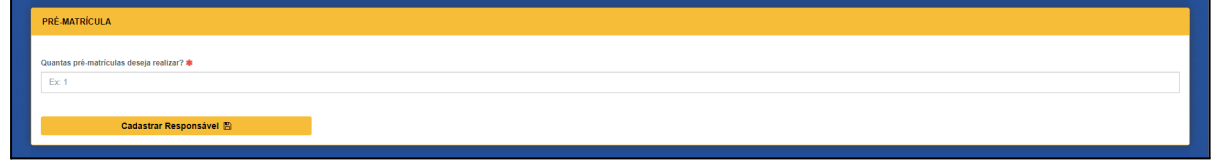

**Obs.:** Só será possível realizar até 10 pré-matrículas por vez.

6. Será exibido em tela um quadro informativo sobre o processo de escolha de Etapas e Escolas.

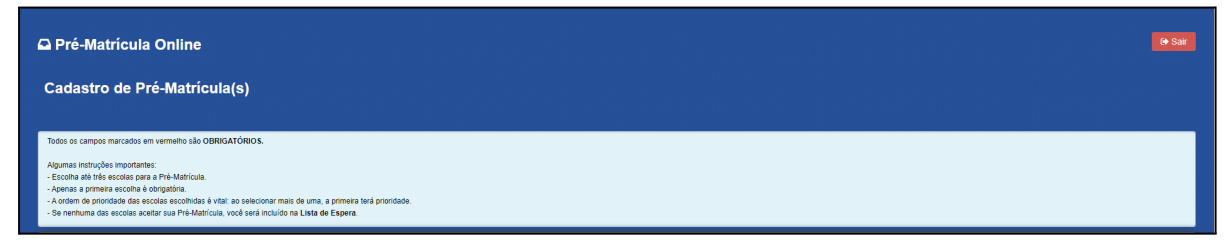

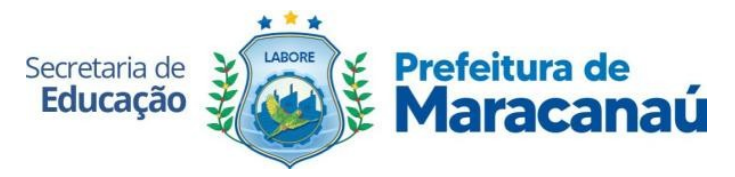

7. A seguir o responsável deverá informar qual Etapa/Série o(a) estudante irá cursar.

Após selecionar a Etapa/Série, será exibido a lista de escolas que possuem a Etapa disponível, e logo abaixo os turnos e vagas disponíveis.

| SELECIONAR ETAPA E ESCOLA              |                                                                                                    |
|----------------------------------------|----------------------------------------------------------------------------------------------------|
|                                        |                                                                                                    |
| Qual etapa de ensino irá cursar?#      |                                                                                                    |
| 1º Ano ~                               |                                                                                                    |
| Y ESCOLA:  ADAUTO FERREIRA LIMA EMBIEF | Verifying and the second states and the second states and the seco |
| Turnos disponíveis:                    | e Trebo Mix Mateus - Maracanaŭ V Proto Akaren Cabra                                                                                                    |
| larde, 5 vagas                         | Construction of the second second secon      |
| Nabilitar Segunda Opçile               |                                                                                                    |
| 2º ESCOLA:                             |                                                                                                    |
| Escolha uma escola                     | <b>v</b>                                                                                                    |
| Turnos disponíveis:                    |                                                                                                    |
| Escolha um turno                       | ~                                                                                                    |
|                                        |                                                                                                    |
| Habilitar Terceira Opção               |                                                                                                    |
|                                        |                                                                                                    |
| 3 <sup>9</sup> ESCOLA:                 |                                                                                                    |
| Escolha uma escola                     | ~                                                                                                    |
| Turnos disponíveis:                    |                                                                                                    |
| Escolha um turno                       | ¥                                                                                                    |
|                                        |                                                                                                    |
|                                        |                                                                                                    |

O responsável poderá selecionar até 03 opções de Escola. A primeira escolha é obrigatória e as demais são optativas.

Ao lado da Escola selecionada será exibido um mapa informando a localização da instituição.

 Caso a Etapa/Série escolhida seja Creche (1, 2 ou 3 anos), será necessário informar também os **Rendimentos** das pessoas que residem com o(a) estudante e se os mesmos recebem algum auxílio de Programa Social do Governo Federal.

| atrícula, a criança irá automaticamente para a lista de espera. | onsaveis que solicitarem vagas em Creches devem se res | sponsabilizar pelas informações prestadas na Pré | <ul> <li>Matricula Online. Lembramos que caso as informações não sejam compro</li> </ul> | vadas por meio de documentos no período de |
|-----------------------------------------------------------------|--------------------------------------------------------|--------------------------------------------------|------------------------------------------------------------------------------------------|--------------------------------------------|
| ntas pessoas residem na residência do estudante? 🌲              |                                                        |                                                  |                                                                                          |                                            |
|                                                                 |                                                        |                                                  |                                                                                          |                                            |
|                                                                 |                                                        |                                                  |                                                                                          |                                            |
| Nome                                                            | Parentesco                                             | Idade                                            | Profissão                                                                                | Rendimento                                 |
| Ex: Francisco José Lins da Silva Junior                         | Escolha o parentesco v                                 | Ex: 30                                           | Escolha uma profissao 👻                                                                  | Ex: 1.320,00                               |
| Total                                                           |                                                        |                                                  |                                                                                          | 0,00                                       |
|                                                                 |                                                        |                                                  |                                                                                          |                                            |

Obs.: Tal preenchimento se dá em atendimento ao Art. 1 da Resolução CME Nº 15/2011.

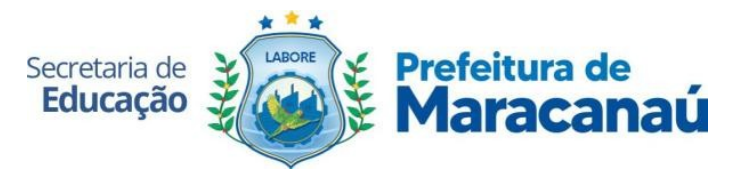

9. O último passo é informar os dados do(a) estudante.

| DADOS DO ESTUDANTE                                                                                                    |                                     |
|----------------------------------------------------------------------------------------------------|-------------------------------------|
|                                                                                                    |                                     |
| Nome completo: +                                                                                                    |                                     |
| Ex: Francisco José Lins da Silva Junior                                                                                         |                                     |
| Nome social:                                                                                                    | Data de nascimento: 🗰               |
|                                                                                                    | dd/mm/aaaa                          |
| Filiação 1 (preferencialmente mãe):*                                                                                            | Filiação 2 (preferencialmente pai): |
| Ex: Nome da mãe                                                                                                    | Ex: Nome do pai                     |
| Estudante com deficiência? 🍁                                                                                                    |                                     |
| ○ sim ○ năo                                                                                                    |                                     |
| Termos: Ao ativar essa caixa de seleção você confirma que leu e concorda com as informações do Edital, e que sujeita-se a elas. |                                     |
| Cadastrar Pré-Matricula 1 🖺                                                                                                    |                                     |
|                                                                                                    |                                     |

**Obs.:** Quando o período estiver sujeito às normas de um **Edital**, será necessário clicar no botão de "Li e concordo com os Termos" para encerrar o processo.

10. Após concluir a pré-matrícula, o responsável poderá visualizar o processo através do ambiente do inscrito.

Para acessar basta utilizar o CPF do Responsável e senha 12345678.

No ambiente do inscrito aparecerá todas as pré-matrículas realizadas, com as opções de Escolas informadas por ordem e o status, que podem ser:

a. **Pendente:** Enquanto aguarda uma análise das escolas selecionadas;

b. **Aceito:** Quando uma escola selecionar a pré-matrícula do(a) Estudante.

c. **Lista de Espera:** Quando não houver vagas nas escolas selecionadas;

d. Encerrado: Ao fim do processo de matrículas.

| Pré-Matrícula Online                                                                                                    |                                        |                                    |                                    |                        |                 |                  | € Sair |
|----------------------------------------------------------------------------------------------------|----------------------------------------|------------------------------------|------------------------------------|------------------------|-----------------|------------------|--------|
| Listagem de Pré-Matrícula(s)                                                                                                    |                                        |                                    |                                    |                        |                 |                  |        |
| Shuayûn de Pakatikudu:<br> Pakatiku<br>  - Melaniki   Hatiku Encando<br>  - Melanikiku Encanda Post Heinema Encod Accitou Bua Kolocita | çλο                                    |                                    |                                    |                        |                 |                  |        |
| LISTAGEM DE PRÊ-MATRICULA(S) CR                                                                                                    | IADAS                                  |                                    |                                    |                        |                 |                  |        |
| Mostrando 10 v registros                                                                                                    |                                        |                                    |                                    |                        | Ρ               | esquisar         |        |
| Estudante                                                                                                    | Escola 1º                              | Escola 2°                          | Escola 3° U1                       | Data e Hora ⊔†         | Status 🔐        | Opções 👔         |        |
| ZEZINHO LEAL                                                                                                    | ADAUTO FERREIRA LIMA EMEIEF -<br>MANHÃ | NÃO FOI ESCOLHIDO NENHUMA<br>OPÇÃO | NÃO FOI ESCOLHIDO NENHUMA<br>OPÇÃO | 04/12/2023<br>21:26:47 | LISTA DE ESPERA |                  |        |
| Mostrando 1 de 1                                                                                                    |                                        |                                    |                                    |                        |                 | Anterior Próximo |        |
|                                                                                                    |                                        |                                    |                                    |                        |                 |                  |        |

Enquanto o período de Pré-Matrícula Online estiver ativo, o responsável poderá **Editar** as informações de cadastro. Assim como também poderá **Visualizá-las** ou **Excluí-las** caso não deseje mais participar do processo.

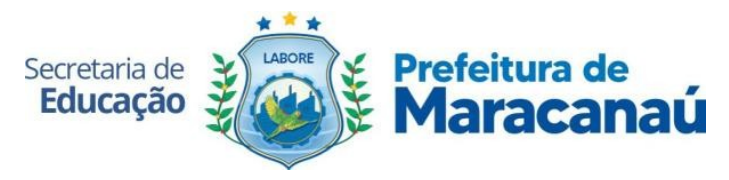

11. Quando uma pré-matrícula for aceita, será exibido em tela a **Data de Matrícula**, para que o pai e/ou responsável compareça à escola para confirmar, com a documentação indicada, para efetivá-la.

| Pré-Matrícul                 | a Online                          |                                    | PRÉ MATRICULA ACEITA 🗸                                                                                                    |  |
|------------------------------|-----------------------------------|------------------------------------|----------------------------------------------------------------------------------------------------|--|
| Listagem de Pré-N            | latrícula(s)                      |                                    | Olal<br>- A Přé-Matricula do etudulní ZEZNHO LEAL IS APROVADAL<br>- A matricula dos estudantes acontecerá a partir do da data não disponível                                                                                                    |  |
| Situações de Status de Pré-M |                                   |                                    | - Para a efetivação da matrícula, os pais ou responsáveis deverão entreoar de forma presencial                                                                                                    |  |
| PENDENTE ACEITO US           | TA DE ESPERA ENCERRADO            |                                    | na escola:                                                                                                    |  |
| - PRÉ-MATRÍCULA ENCERR       |                                   |                                    | DOCUMENTOS.<br>• 01 pasta escolar;<br>• Transferência ou declaração da escola (com validade de 30 días da data de<br>emissão)                                                                                                    |  |
|                              | LISTAGEM DE PRÊ-MATRICULA(S) CRIJ | ADAS                               | of ofdes Sk4 athalis:     Cópia da Cricitida de Nascimento do estudante legivet.     Cópia da CR2 e CPF do estudante:     Cópia da CR3 do responsive jelo estudante;     Cópia da CR3 do responsive jelo estudante;                                                                                                    |  |
|                              | Mostrando 10 🗸 registros          |                                    | Cópia do Cartão do SUS do estudante:     Declaração do Cartão de Vacina do estudante atualizado (solicitar no posto de saúdo);     saúdo);                                                                                                    |  |
|                              | Estudante                         | Escola 1º                          | Cartão com o Número de Identificação Social (NIS) do responsável legal (para quem<br>tem Auxilio Brazil):     Opções      IT     Opções     IT                                                                                                    |  |
|                              | ZEZINHO LEAL                      | ADAUTO FERREIRA LIMA EN<br>MANHÃ ✔ | Cópia atualizada do comprovante de endereço do responsável legal pelo estudante; 23  CODO  CODO CODO  CODO CODO  CODO CODO CODO CODO CODO CODO CODO CODO CODO CODO CODO CODO CODO CODO CODO CODO CODO CODO CODO CODO CODO CODO CODO CODO CO |  |
|                              | Mostrando 1 de 1                  |                                    | - A não entrega de algum dos documentos no ato da matrícula não impede a realização da mesma, ficando os país ou responsíveis obrigados a providenciar o documento em falta até o inicio das aulas do ano letivo de 2023.                                                                                                    |  |
|                              | LOCALIDADE DAS ESCOLAS QUE        | ACEITARAM SUAS PRÉ-M               | Fechar                                                                                                    |  |
|                              | ADAUTO FERREIRA LIMA EMELEF       |                                    |                                                                                                    |  |

O status da pré-matrícula mudará e abaixo será exibido um mapa com a localização e informações de contato da Escola.

| LISTAGE DE LITE MATRICOLA(S) CI                                                                                                    | IADAS                                                                                                    |                                                                                                    |                                                                                                    |                                   |                                                                        |                                                         |
|----------------------------------------------------------------------------------------------------|----------------------------------------------------------------------------------------------------|----------------------------------------------------------------------------------------------------|----------------------------------------------------------------------------------------------------|-----------------------------------|------------------------------------------------------------------------|---------------------------------------------------------|
| Mostrando 10 🗸 registros                                                                                                    |                                                                                                    |                                                                                                    |                                                                                                    |                                   | Pe                                                                     | squisar                                                 |
| Estudante                                                                                                    | Escola 1º                                                                                                    | Escola 2º                                                                                                    | Escola 3º                                                                                                    | Data e<br>Hora ∥↑                 | Status 🕼                                                               | Opções 1†                                               |
| ZEZINHO LEAL                                                                                                    | ADAUTO FERREIRA LIMA EMEIEF -<br>MANHĂ 🗸                                                                                                    | NÃO FOI ESCOLHIDO NENHUMA<br>OPÇÃO                                                                             | NÃO FOI ESCOLHIDO NENHUMA<br>OPÇÃO                                                                              | 04/12/2023<br>21:26:47            | ACEITO                                                                 | 2 1                                                     |
| Mostrando 1 de 1                                                                                                    |                                                                                                    |                                                                                                    |                                                                                                    |                                   |                                                                        | Anterior Próximo                                        |
|                                                                                                    |                                                                                                    |                                                                                                    |                                                                                                    |                                   |                                                                        |                                                         |
| LOCALIDADE DAS ESCOLAS QUE                                                                                                    | ACEITARAM SUAS PRÉ-MATRICU                                                                                                    | JLAS                                                                                                    |                                                                                                    |                                   |                                                                        |                                                         |
|                                                                                                    |                                                                                                    |                                                                                                    |                                                                                                    |                                   |                                                                        |                                                         |
| AUAUTO FERREIRA LIMA EMELEF                                                                                                    |                                                                                                    |                                                                                                    |                                                                                                    |                                   |                                                                        |                                                         |
| ADAUTO FERREIRA LIMA EMELEF                                                                                                    |                                                                                                    |                                                                                                    |                                                                                                    |                                   |                                                                        |                                                         |
|                                                                                                    | СОВАР                                                                                                    |                                                                                                    |                                                                                                    |                                   |                                                                        |                                                         |
| View large map                                                                                                    | COBAP                                                                                                    | anaŭ                                                                                                    | R. São Pat                                                                                                    |                                   | I                                                                      |                                                         |
| AUAU U PERRERA LIMA EMEREP                                                                                                    | COBAP<br>Casa do Bebe Maraca<br>aráo Wix Mateus- Maracanau<br>Churracanau<br>Churracanau                                                                                                    | ansú<br>A ser vrptilo révor                                                                                    | R. Salo Pat                                                                                                    | INFORM                            | IAÇÕES DA E                                                            | SCOLA:                                                  |
| AUAU U PERRERA LIMA EMELEP<br>Veralager man juriana Q<br>veralager man juriana Q<br>ver | COBAP<br>Case do Beick Maraca<br>Anto Markeus - Maracanal<br>Mix Markeus - Maracanal<br>Mix Markeus - Maracanal<br>Comanda<br>Mix Markeus - Maracanal<br>Cobap<br>Mix Markeus - Maracanal<br>Cobap<br>Mix Markeus - Maracanal<br>Cobap<br>Mix Markeus - Maracanal<br>Cobap<br>Mix Markeus - Maracanal<br>Cobap<br>Mix Markeus - Maracanal<br>Cobap<br>Mix Markeus - Maracanal<br>Cobap<br>Mix Markeus - Maracanal<br>Cobap<br>Mix Markeus - Maracanal<br>Cobap<br>Cobap | nau<br>A ser vogelo Tarag<br>2 E filo<br>Espaço Sublime                                                        | r. s <sub>top</sub> ρ <sub>R</sub><br><sub>See</sub> <b>Φ</b> <sup>−</sup> <i>R</i> s<br>ENDEREÇO: AV           | INFOR                             |                                                                        | SCOLA:<br>3 TIMBO - MARACANAÚ, MARACANAÚ -              |
| AUAU U FERREIRA LIMA ENCEP                                                                                                    | COBAP<br>Case do Biche Marace<br>artio Mis Matter - Maracena<br>Chursmater - Maracena<br>Chursmater - Maracena<br>Chursmater - Maracena<br>Chursmater - Maracena<br>Chursmater - Chursmater<br>Chursmater - Chursmater<br>Chursmater<br>Chursmate                                                                                                    | nnau<br>A ser, Virpla Terara<br>Person<br>Ze frijo<br>Espaco Sublime<br>O Forpack A ser, A ser,                | x<br>x αφ <sub>PR</sub><br>yes <b>9</b> x y<br>endereço: Ar<br>yet                                              | INFORM<br>ENIDA CONTORNO LES<br>C | MAÇÕES DA E<br>STE, S/N - CONJUNT<br>CE<br>ontato: (85) 9338338        | <b>SCOLA:</b><br>3 TIMEO - MARACANAÚ, MARACANAÚ -<br>24 |
| ADAU U FERREIRA LIMA EMELEP                                                                                                    | COBAT<br>Case do Brés Manaca<br>ariso<br>Mic Metes - Macacana<br>Construction<br>Construction<br>Cons                                             | nau<br>Recar yogile Taroca<br>Ze rino<br>Elapso Sublime<br>Forpack<br>Accessed a California<br>Microsena do El | л<br>R Salv Рад<br>Sea Q R л<br>емделесо: Ал<br>гад<br>на<br>на<br>на<br>на<br>на<br>на<br>на<br>на<br>на<br>на | INFORM<br>ENIDA CONTORNO LEI<br>C | EE<br>MAÇÕES DA E<br>STE, SIN - CONJUNT<br>CE<br>ontatio: (85) 9338338 | <b>SCOLA:</b><br>3 TIMBÖ - MARACANAŬ, MARACANAŬ -<br>24 |

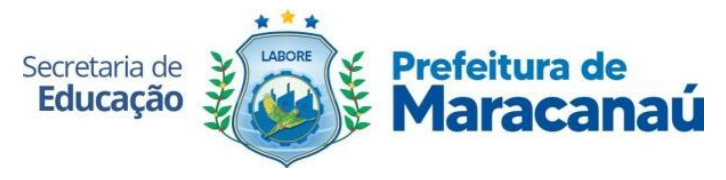

Esperamos que esse tutorial tenha auxiliado. Porém, se possuir qualquer dúvida ou encontrar alguma dificuldade em realizar a Pré-Matrícula Online, entre em contato com o Setor de Administração Escolar da Secretaria de Educação de Maracanaú, por meio dos números: (85) 3521.5697 ou 98130.1674 (whatsapp), detalhando a situação.